# МЕТОДИЧЕСКИЕ РЕКОМЕНДАЦИИ

по применению набора реагентов для выявления возбудителей острых респираторных вирусных инфекций человека (ОРВИ): РНК респираторно-синцитиального вируса (*human Respiratory Syncytial virus – hRSv*), метапневмовируса (*human Metapneumovirus – hMpv*), вирусов парагриппа 1, 2, 3 и 4 типов (*human Parainfluenza virus-1-4 – hPiv*), коронавирусов (*human Coronavirus – hCov*), риновирусов (*human Rhinovirus – hRv*), ДНК аденовирусов групп В, С и Е (*human Adenovirus* B, C, E – *hAdv*) и бокавируса (*human Восаvirus – hBov*) в клиническом материале методом полимеразной цепной реакции (ПЦР) с гибридизационнофлуоресцентной детекцией

Вариант FRT «АмплиСенс<sup>®</sup> ОРВИ-скрин-FL»

#### СОДЕРЖАНИЕ

#### СПИСОК СОКРАЩЕНИЙ

В настоящих методических рекомендациях применяются следующие сокращения

и обозначения:

| ОРВИ       | - Острые респираторные вирусные инфекции                  |
|------------|-----------------------------------------------------------|
| ПЦР        | - Полимеразная цепная реакция                             |
| РНК        | - Рибонуклеиновая кислота                                 |
| ДНК        | - Дезоксирибонуклеиновая кислота                          |
| FRT        | - Флуоресцентная детекция в режиме «реального времени»    |
| ипни       | - Комплементарная ДНК получаемая в реакции обратной       |
| қді іх     | транскрипции на матрице РНК                               |
| ПКО        | - Положительный контрольный образец                       |
| BKO STLICO | - Внутренний контрольный образец для наборов с            |
| BIO STHEC  | гибридизационно-флуоресцентной детекцией                  |
| ОКО        | - Отрицательный контрольный образец                       |
| ОК         | - Отрицательный контроль экстракции (выделения) РНК/ДНК   |
| K-         | - Отрицательный контроль ПЦР                              |
| K+         | - Положительный контроль ПЦР                              |
| BK+        | - Положительный контроль амплификации образца ВКО STI-rec |

#### НАЗНАЧЕНИЕ

Методические рекомендации описывают порядок действий при использовании набора реагентов для выявления и идентификации возбудителей острых респираторных вирусных инфекций человека (ОРВИ): РНК респираторносинцитиального вируса (human Respiratory Syncytial virus – hRSv), метапневмовируса (human Metapneumovirus- hMpv), вирусов парагриппа 1, 2, 3 и 4 типов (human Parainfluenza virus-1-4 – hPiv), коронавирусов видов ОС43, E229, NL63, HKUI (human *Coronavirus – hCov*), риновирусов (*human Rhinovirus – hRv*), ДНК аденовирусов групп В, С и Е (human Adenovirus – hAdv) и бокавируса (human Bocavirus – hBov) в материале методом полимеразной цепной реакции клиническом (ПЦР) с гибридизационно-флуоресцентной детекцией – «АмплиСенс<sup>®</sup> ОРВИ-скрин-FL» совместно с приборами для ПЦР в реальном времени:

- Rotor-Gene 3000, Rotor-Gene 6000 (Corbett Research, Австралия);
- Rotor-Gene Q (QIAGEN GmbH («Киаген ГмбХ»), Германия);
- LineGene 9660 (BIOER TECHNOLOGY CO., LTD, Китай);
- iCycler iQ и iQ5 (Bio-Rad Laboratories, Inc. («Био-Рад Лабораториз, Инк.»), США);
- «ДТ-96» (ООО «НПО ДНК-Технология», Россия);
- СFX96 (Bio-Rad Laboratories, Inc. («Био-Рад Лабораториз, Инк.»), США).

# Соответствие наименования ПЦР-смесей-1-FL и каналов детекции возбудителей ОРВИ

|                | Детекция по каналу |                         |                         |  |
|----------------|--------------------|-------------------------|-------------------------|--|
| Наименование   | FAM/Green          | JOE/HEX/Yellow          | ROX/Orange              |  |
| ПЦР-смеси-1-FL | Детекция ВКО       | Детекция<br>возбудителя | Детекция<br>возбудителя |  |
| hRSv-hMpv      | ВК                 | hRSv                    | hMpv                    |  |
| hAdv-hBov      | ВК                 | hBov                    | hAdv                    |  |
| hRv            | ВК                 | _                       | hRv                     |  |
| hPiv 1/3       | ВК                 | hPiv3                   | hPiv1                   |  |
| hPiv 2/4       | ВК                 | hPiv2                   | hPiv4                   |  |
| hCov           | ВК                 | NL-63, 229E             | HKU-1, OC 43            |  |

#### Соответствие названий флуорофоров и каналов детекции

| Канал для флуорофора     | Название канала детекции для разных моделей<br>приборов¹ |
|--------------------------|----------------------------------------------------------|
| канал для флуорофора FAM | FAM/Green                                                |
| канал для флуорофора ЈОЕ | JOE/HEX/R6G/Yellow/Cy3                                   |
| канал для флуорофора ROX | ROX/Orange/TxR                                           |

Вариант FRT Форма1: REF R-V57, REF H-1551-1-2; Форма 2: REF R-V57-100-F(RG,iQ,Dt), REF H-1552-1 / VER 25.03.21 / стр. 4 из 27

<sup>&</sup>lt;sup>1</sup> Название каналов детекции для соответствующего детектора см. в соответствующем разделе методических рекомендаций к набору реагентов.

## ПРОВЕДЕНИЕ АМПЛИФИКАЦИИ И АНАЛИЗ РЕЗУЛЬТАТОВ ПРИ ПОМОЩИ ПРИБОРОВ Rotor-Gene 3000/6000 (Corbett Research, Австралия) и Rotor-Gene Q (QIAGEN GmbH («Киаген ГмбХ»), Германия)

Провести этапы пробоподготовки и приготовления реакционных смесей согласно инструкции к набору реагентов. При работе с приборами Rotor-Gene 3000, Rotor-Gene 6000 и Rotor-Gene Q рекомендуется использование прозрачных ПЦР-пробирок на 0,2 мл с плоской крышкой (детекция через дно пробирки) или пробирок на 0,1 мл.

Поместить микропробирки в ячейки ротора прибора Rotor-Gene 3000/6000/Q начиная с ячейки номер 1 (ячейки ротора пронумерованы, эти номера используются в дальнейшем для программирования положения проб в амплификаторе); установить ротор в прибор, закрыть крышку.

Далее по тексту термины, соответствующие разным версиям приборов и программного обеспечения, указаны в следующем порядке: для англоязычной версии программы Rotor-Gene 3000 / для англоязычной версии программы Rotor-Gene 6000 / для русскоязычной версии программы Rotor-Gene 6000.

#### Программирование амплификатора

1. Нажать кнопку *New/Новый* в основном меню программы.

- В открывшемся окне выбрать шаблон запуска эксперимента *Advanced/Детальный мастер* и выделить *Dual Labeled Probe/Hydrolysis probes/Флуоресцентные зонды (TaqMan)*. Нажать кнопку *New/Hoвый*.
- 3. В открывшемся окне выбрать ротор на 36 лунок 36-Well Rotor/36-луночный ротор (или на 72 лунки 72-Well Rotor/72-луночный ротор) и поставить галочку напротив позиции No Domed 0,2ml Tubes / Locking Ring Attached/Кольцо закреплено. Нажать кнопку Next/Далее.
- 4. В открывшемся окне задать оператора и выбрать объем реакционной смеси: *Reaction volume/Объем реакции* – 25 мкл. Для прибора Rotor-Gene 6000 установить галочку напротив функции 15 µl oil layer volume/15 µL объем масла/воска. Нажать кнопку Next/Далее.
- 5. В открывшемся окне необходимо задать температурный профиль эксперименту. Для этого нажать кнопку *Edit profile/Pedakmop профиля* и задать следующие параметры (см. табл. 2 а,б):

#### Таблица 2а

| Программа амплификации для «ПЦГ-комплекта» вариант г к |
|--------------------------------------------------------|
|--------------------------------------------------------|

| Этап                         | Температура,<br>°С | Продолжительность<br>этапа | Измерение<br>флуоресценции              | Количество<br>циклов |
|------------------------------|--------------------|----------------------------|-----------------------------------------|----------------------|
| Hold/Удерж.<br>темп-ры       | 95                 | 5 мин                      | -                                       | 1                    |
| Cycling 1/<br>Циклирование 1 | 95                 | 10 c                       | -                                       |                      |
|                              | 54                 | 20 c                       | -                                       | 10                   |
|                              | 72                 | 10 c                       | -                                       |                      |
|                              | 95                 | 10 c                       | -                                       |                      |
| Cycling 2/<br>Циклирование 2 | 54                 | 20 c                       | FAM/Green,<br>JOE/Yellow,<br>ROX/Orange | 35                   |
|                              | 72                 | 10 c                       | _                                       |                      |

#### Таблица 2б

#### Программа амплификации для «ПЦР-комплекта» вариант FRT 100 F

| Этап                         | Температура,<br>°С | Продолжительность<br>этапа | Измерение<br>флуоресценции              | Количество<br>циклов |
|------------------------------|--------------------|----------------------------|-----------------------------------------|----------------------|
| Hold/Удерж.<br>темп-ры       | 95                 | 15 мин                     | -                                       | 1                    |
| Cycling 1/<br>Циклирование 1 | 95                 | 10 c                       | -                                       |                      |
|                              | 54                 | 20 c                       | -                                       | 10                   |
|                              | 72                 | 10 c                       | -                                       |                      |
|                              | 95                 | 10 c                       | -                                       |                      |
| Cycling 2/<br>Циклирование 2 | 54                 | 20 c                       | FAM/Green,<br>JOE/Yellow,<br>ROX/Orange | 35                   |
|                              | 72                 | 10 c                       | _                                       |                      |

- 6. Нажать кнопку ОК/Да.
- 7. В окне New Run Wizard/Macmep Нового Tecma нажать кнопку Calibrate/Gain Optimisation.../Опт.уровня сигн.
  - Осуществлять калибровку по каналам FAM/Green, JOE/Yellow и ROX/Orange (нажать кнопку *Calibrate Acquiring/Optimise Acquiring/Onm. Детек-мых*);
  - Калибровать перед первым измерением (*Perform Calibration Before 1<sup>st</sup>* Acquisition/Perform Optimisation Before 1<sup>st</sup> Acquisition/Выполнить оптимизацию при 1-м шаге детекции);
  - Установить калибровки канала для всех красителей от 5FI до 10FI (кнопка Edit..., окно Auto gain calibration channel settings). Нажать кнопку Close/Закрыть.

ВНИМАНИЕ! При одновременной амплификации разных наименований ПЦР-смеси-

- 1-FL для калибровки не использовать пробирки с ПЦР-смесью-1-FL hRv.
- 8. Нажать кнопку *Next/Далее*, запустить амплификацию кнопкой *Start run/Cmapm*.

Вариант FRT Форма1: REF R-V57, REF H-1551-1-2; Форма 2: REF R-V57-100-F(RG,iQ,Dt), REF H-1552-1 / VER 25.03.21 / стр. 6 из 27

- 9. Дать название эксперименту и сохранить его на диске (в этом файле будут автоматически сохранены результаты данного эксперимента).
- 10.Внести данные в таблицу образцов (открывается автоматически после запуска амплификации). В колонке **Name/Имя** указать названия/номера исследуемых клинических и контрольных образцов. Для пустых ячеек установить тип **None/Пусто**.

**ВНИМАНИЕ!** При установке типа *None/Пусто* данные образца анализироваться не будут!

#### Анализ результатов

Результаты анализируются с помощью программного обеспечения используемого прибора для проведения ПЦР в режиме «реального времени». Результаты интерпретируются на основании наличия (или отсутствия) пересечения кривой флуоресценции с пороговой линией, что соответствует наличию (или отсутствию) значения порогового цикла «*Ct*» в соответствующей графе в таблице результатов.

#### Анализ результатов амплификации по каналу FAM/Green:

- 1. Активировать нажатием в меню кнопки *Analysis/Анализ*, выбрать режим анализа Quantitation/Количественный, активировать кнопку *Cycling A. FAM/Cycling A. Green, Show/Показать*.
- 2. Отменить автоматический выбор уровня пороговой линии *Threshold/Порог*.
- 3. В меню основного окна (*Quantitation analysis/Количественный анализ*) должна быть активирована кнопка *Dynamic tube/Динамич.фон*.
- 4. В меню *CT Calculation/Вычисление CT* (в правой части окна) выставить уровень пороговой линии *Threshold/Порог* = 0.1.
- Выбрать параметр More settings/Outlier Removal/Устранение выбросов и установить значение порога отрицательных проб (NTC threshold/Порог Фона -ПФ) равным 0 %.
- 6. В таблице результатов (окно *Quant. results/Количественные Результаты*) появятся значения *Ct.*

#### Анализ результатов реакции амплификации по каналу JOE/Yellow:

- Активировать нажатием в меню кнопки Analysis/Анализ, выбрать режим анализа Quantitation/Количественный, активировать кнопку Cycling A. JOE/Cycling A. Yellow, Show/Показать.
- 2. Отменить автоматический выбор уровня пороговой линии *Threshold/Порог*.
- 3. В меню основного окна (*Quantitation analysis/Количественный анализ*) необходимо активировать кнопку *Dynamic tube/Динамич.фон*.

Вариант FRT Форма1: REF R-V57, REF H-1551-1-2; Форма 2: REF R-V57-100-F(RG,iQ,Dt), REF H-1552-1 / VER 25.03.21 / стр. 7 из 27

- 4. В меню *CT Calculation/Вычисление CT* (в правой части окна) выставить уровень пороговой линии *Threshold/Порог* = 0.1.
- Выбрать параметр More settings/Outlier Removal/Устранение выбросов и установить значение порога отрицательных проб (NTC threshold/Порог Фона -ПФ) равным 5 %.
- 6. В таблице результатов (окно *Quant. results/Количественные Результаты*) появятся значения *Ct*.

#### Анализ результатов реакции амплификации по каналу ROX/Orange:

- Активировать нажатием в меню кнопки Analysis/Анализ, выбрать режим анализа Quantitation/Количественный, активировать кнопку Cycling A. ROX/Cycling A. Orange, Show/Показать.
- 2. Отменить автоматический выбор уровня пороговой линии *Threshold/Порог*.
- В меню основного окна (Quantitation analysis/Количественный анализ) необходимо активировать кнопки Dynamic tube/Динамич.фон и Slope Correct/Коррек. Уклона.
- 4. В меню *CT Calculation/Вычисление CT* (в правой части окна) выставить уровень пороговой линии *Threshold/Порог* = 0.1.
- Выбрать параметр More settings/Outlier Removal/Устранение выбросов и установить значение порога отрицательных проб (NTC threshold/Порог Фона -ПФ) равным 5 %.
- 6. В таблице результатов (окно *Quant. results/Количественные Результаты*) появятся значения «Ct».

#### ВНИМАНИЕ!

- для анализа результатов реакции амплификации <u>кДНК Parainfluenza virus тип 1 и кДНК human Coronavirus</u> (канал ROX/Orange) кнопка Slope Correct/Koppek.
   Уклона должна быть неактивна. Для <u>кДНК Parainfluenza virus тип 1</u> значение параметра More settings/Outlier Removal/Устранение выбросов составлять 10 %.
- для анализа результатов реакции амплификации <u>кДНК Parainfluenza virus тип 3</u> (канал JOE/Yellow) кнопка Slope Correct/Коррек. Уклона должна быть активна, а значение параметра More settings/Outlier Removal/Устранение выбросов должно составлять 10 %.
- для анализа результатов реакции амплификации <u>ДНК human Adenovirus hAdv</u> (канал ROX/Orange) значение параметра *More settings/Outlier Removal/Устранение выбросов* должно составлять 3 %, а уровень пороговой Вариант FRT Форма1: REF R-V57, REF H-1551-1-2; Форма 2: REF R-V57-100-F(RG,iQ,Dt), REF H-1552-1 / VER 25.03.21 / стр. 8 из 27

линии Threshold/Порог = 0.05.

#### Интерпретация результатов в контрольных образцах

Результаты исследования считаются достоверными только в случае получения правильных результатов исследования отрицательных и положительных контролей амплификации и экстракции (см. табл. 3). Результаты по положительным и отрицательным контрольным образцам не должны превышать значений пороговых циклов, указанных в табл. 3 для приборов Rotor-Gene 3000, Rotor-Gene 6000 и Rotor-Gene Q.

Таблица 3

|                                    | Контродируски ий   | Сигнал по каналу (пороговые циклы) |                    |                    |
|------------------------------------|--------------------|------------------------------------|--------------------|--------------------|
| Контроли                           | стоя ПИР           | FAM/Green                          | JOE/Yellow         | ROX/Orange         |
| Копроль                            | исследования       | Детекция                           | Детекция           | Детекция           |
|                                    |                    | BKO STI-rec                        | возбудителя        | возбудителя        |
|                                    | Для всех I         | 1ЦР-смесей-1-FL                    |                    |                    |
| К-                                 | ПЦР                | отсутствует                        | <u>отсутствует</u> | <u>отсутствует</u> |
| ОК                                 | Экстракция РНК/ДНК | < 30                               | <u>отсутствует</u> | <u>отсутствует</u> |
| BK+                                | ПЦР                | < 29                               | <u>отсутствует</u> | <u>отсутствует</u> |
| Для соответствующей ПЦР-смеси-1-FL |                    |                                    |                    |                    |
| K+ hRSv-hMpv                       | ПЦР                | отсутствует                        | < 24               | < 24               |
| K+ <b>hAdv-hBov</b>                | ПЦР                | отсутствует                        | < 22               | < 24               |
| K+ <b>hRv</b>                      | ПЦР                | отсутствует                        | -                  | < 21               |
| K+ <b>hPiv1/3</b>                  | ПЦР                | отсутствует                        | < 24               | < 24               |
| K+ <b>hPiv2/4</b>                  | ПЦР                | отсутствует                        | < 24               | < 24               |
| K+ <b>hCov</b>                     | ПЦР                | отсутствует                        | < 22               | < 22               |

#### Результаты анализа контрольных образцов для приборов Rotor-Gene 3000/6000/Q

#### Интерпретация результатов в исследуемых образцах

- 1. Образец считается положительным, если в таблице результатов по каналам JOE/Yellow или/и ROX/Orange для него определено значение порогового цикла *Ct,* не превышающее указанное (граничное) значение (см. табл. 4).
- Образец считается отрицательным, если в таблице результатов по каналу JOE/Yellow или/и ROX/Orange для него не определено значение порогового цикла *Ct* (кривая флуоресценции не пересекает пороговую линию), а по каналу FAM/Green для него определено значение порогового цикла *Ct*, не превышающее указанное (граничное) значение (см. табл. 4).
- 3. Образец считается невалидным, если для него не определено (отсутствует) значение порогового цикла *Ct* по всем каналам детекции возбудителей ОРВИ, и по каналу FAM/Green значение *Ct* также отсутствует или превышает указанное граничное значение. В этом случае требуется повторно провести ПЦРисследование соответствующего клинического образца с этапа экстракции Вариант FRT Форма1: REF R-V57, REF H-1551-1-2;

Форма 2: REF R-V57-100-F(RG,iQ,Dt), REF H-1552-1 / VER 25.03.21 / стр. 9 из 27

РНК/ДНК.

4. Образец считается сомнительным, если в таблице результатов по каналам JOE/Yellow или/и ROX/Orange для него определено значение порогового цикла *Ct*, превышающее указанное (граничное) значение (см. табл. 4). Образцы, для которых получен подобный результат, требуют повторного проведения анализа, начиная с этапа экстракции РНК/ДНК из исследуемого материала. В случае повторения аналогичного результата образцы считать положительными. При получении отрицательного результата по этому образцу результат считается сомнительным.

Таблица 4

|                | Сигнал по каналу (пороговые циклы) |                         |                         |  |  |
|----------------|------------------------------------|-------------------------|-------------------------|--|--|
| ПЦР-смесь-1-FL | FAM/Green                          | JOE/Yellow              | ROX/Orange              |  |  |
|                | Детекция<br>BKO STI-rec            | Детекция<br>возбудителя | Детекция<br>возбудителя |  |  |
| hRSv-hMpv      | < 30                               | <b>hRSv</b> < 28        | <i>hMpv</i> < 31        |  |  |
| hAdv-hBov      | < 30                               | <b>hBov</b> < 28        | <b>hAdv</b> < 31        |  |  |
| hRv            | < 30                               | _                       | <b>hRv</b> < 27         |  |  |
| hPiv 1/3       | < 30                               | <b>hPiv3</b> < 31       | <b>hPiv1</b> < 30       |  |  |
| hPiv 2/4       | < 30                               | <b>hPiv2</b> < 30       | <b>hPiv4</b> < 30       |  |  |
| hCov           | < 30                               | <b>NL-63, 229E</b> < 30 | <b>HKU-1, OC43</b> < 30 |  |  |

#### Интерпретация результатов в исследуемых образцах для приборов Rotor-Gene 3000/6000/Q

#### Результаты анализа не подлежат интерпретации в следующих случаях:

- Образцы (кроме К-), для которых получен отрицательный результат по всем каналам, требуют повторного проведения ПЦР и детекции. В случае если данный результат получен повторно, требуется повторить анализ образца, начиная с этапа экстракции. Для образца К- отрицательный результат по всем каналам является нормой.
- Если для К+ значение порогового цикла по соответствующему каналу отсутствует или превышает граничное значение порогового цикла, необходимо повторить амплификацию для всех отрицательных клинических образцов.
- Если для ОК и/или К- по каналу детекции возбудителя определено значение порогового цикла Сt, необходимо повторить исследование для всех образцов, в которых обнаружена РНК/ДНК *данного возбудителя, н*ачиная с этапа экстракции, чтобы исключить следствие возможной контаминации.

## ПРОВЕДЕНИЕ АМПЛИФИКАЦИИ И АНАЛИЗ РЕЗУЛЬТАТОВ ПРИ ПОМОЩИ ПРИБОРА LineGene 9660 (BIOER TECHNOLOGY CO., LTD, Китай)

Провести этапы пробоподготовки и приготовления реакционных смесей согласно инструкции к набору реагентов. Для проведения амплификации рекомендуется использование тонкостенных пробирок для ПЦР объемом 0,2 мл с выпуклой или плоской крышкой (например, Axygen, Inc. («Эксиджен, Инк»), США) или пробирок объемом 0,2 мл в стрипах по 8 шт. с прозрачными крышками (например, Axygen, Inc. («Эксиджен, Инк»), США) (детекция через дно пробирки).

Запуск прибора и анализ результатов проводить при помощи программного обеспечения FRT Manager.

# ПРОВЕДЕНИЕ АМПЛИФИКАЦИИ И АНАЛИЗ РЕЗУЛЬТАТОВ ПРИ ПОМОЩИ ПРИБОРОВ iCycler iQ и iQ5 (Bio-Rad Laboratories, Inc. («Био-Рад Лабораториз, Инк.»), США)

ВНИМАНИЕ! Не допускается одновременная постановка теста «*Rhinovirus»* с другими тестами набора «АмплиСенс<sup>®</sup> ОРВИ-скрин-FL» на приборах iCycler iQ и iQ5 (Bio-Rad, CША).

Провести этапы пробоподготовки и приготовления реакционных смесей согласно инструкции к набору реагентов. Для проведения амплификации рекомендуется использование тонкостенных пробирок для ПЦР объемом 0,2 мл с выпуклой или плоской оптически прозрачной крышкой или пробирок объемом 0,2 мл в стрипах по 8 шт. с прозрачными крышками (например, Axygen, CША) (детекция через крышку пробирки).

- 1. Включить прибор и блок питания оптической части прибора. Проводить измерения не менее чем через 30 мин после включения оптической части прибора.
- 2. Открыть программу iCycler/iQ5.
- 3. Задать схему планшета расположение пробирок в модуле и измерение флуоресцентного сигнала во всех пробирках по каналам **FAM**, **JOE/HEX** и **ROX**.

ВНИМАНИЕ! Для теста «*Rhinovirus»* (*hRv*) необходимо использовать <u>только</u> каналы FAM и ROX. Не допускается одновременная постановка теста «*Rhinovirus»* с другими тестами набора «АмплиСенс<sup>®</sup> ОРВИ скрин-FL» на приборах iQ iCycler и iQ5 (Bio-Rad, CША).

- Для прибора iCycler iQ5 для создания схемы планшета в окне Selected Plate Setup модуля Workshop нажать кнопку Create New или Edit. Редактировать схему планшета возможно в режиме Whole Plate loading. Задать объем реакции (Sample Volume) 25 мкл, тип крышек (Seal Type): Domed Cap, тип пробирок (Vessel Type): Tubes. Сохранить заданную схему планшета, нажав кнопку Save&Exit Plate Editing.
- Для прибора iCycler iQ отредактировать схему планшета в окне Edit Plate Setup модуля Workshop. Для этого в опции Samples: Whole Plate Loading задать схему расположения образцов в реакционном модуле и указать имя каждой пробы в окне Sample Identifier. В опции Select and load Fluorophores задать измерение флуоресцентного сигнала во всех пробирках по каналам FAM, JOE/HEX и ROX. Сохранить схему планшета, задав имя файла в окне Plate Setup Filename (с расширением .pts) и нажав кнопку Save this plate setup (в верхней

Вариант FRT Форма1: REF R-V57, REF H-1551-1-2; Форма 2: REF R-V57-100-F(RG,iQ,Dt), REF H-1552-1 / VER 25.03.21 / стр. 12 из 27 части экрана). Можно редактировать уже использованный ранее *Plate Setup*, для этого в окне *Library* открыть *View Plate Setup*, выбрать нужный *Plate Setup* (файл с расширением .pts) и нажать кнопку *Edit* справа. Отредактированный файл нужно также сохранить перед использованием. Назначить использование данной схемы планшета, нажав кнопку *Run with selected protocol*.

4. Задать программу амплификации (см. табл. 5 а,б).

Таблица 5а

| Этап | Температура,<br>°С | Продолжитель-<br>ность этапа | Измерение<br>флуоресценции | Количество<br>циклов |
|------|--------------------|------------------------------|----------------------------|----------------------|
| 1    | 95                 | 5 мин                        | _                          | 1                    |
|      | 95                 | 10 c                         | _                          |                      |
| 2    | 54                 | 25 c                         | _                          | 10                   |
|      | 72                 | 25 c                         | -                          |                      |
|      | 95                 | 10 c                         | _                          |                      |
| 3    | 54                 | 25 c                         | FAM, JOE/HEX, ROX          | 35                   |
|      | 72                 | 25 c                         | _                          |                      |

#### Программа амплификации для «ПЦР-комплекта» вариант FRT

Таблица 5б

#### Программа амплификации для «ПЦР-комплекта» вариант FRT 100 F

| Этап | Температура,<br>°С | Продолжитель-<br>ность этапа | Измерение<br>флуоресценции | Количество<br>циклов |
|------|--------------------|------------------------------|----------------------------|----------------------|
| 1    | 95                 | 15 мин                       | -                          | 1                    |
|      | 95                 | 10 c                         | _                          |                      |
| 2    | 54                 | 25 c                         | —                          | 10                   |
|      | 72                 | 25 c                         | —                          |                      |
|      | 95                 | 10 c                         | —                          |                      |
| 3    | 54                 | 25 c                         | FAM, JOE/HEX, ROX          | 35                   |
|      | 72                 | 25 c                         | _                          |                      |

- Для прибора iCycler iQ5 для создания протокола в окне Selected Protocol модуля Workshop нажать кнопку Create New или Edit. Задайте параметры амплификации и сохраните протокол, нажав кнопку Save&Exit Protocol Editing.
   При последующих постановках можно выбрать файл с этой программой в блоке Protocol (по умолчанию файлы протоколов сохраняются в папке Users).
- Для прибора iCycler iQ создать программу амплификации, выбрав опцию Edit Protocol модуля Workshop. Для этого в нижнем окне задать параметры амплификации (количество циклов, время и температуру циклирования), а в окне справа указать шаг считывания флуоресцентного сигнала: Cycle 3 – Step 2. Сохранить протокол, задав имя файла в окне Protocol Filename (файл с расширением «.tmo») и нажав кнопку Save this protocol (в верхней части экрана). При последующих постановках можно выбрать файл с этой программой в закладке View Protocol в модуле Library. Выбрав или отредактировав нужную

Вариант FRT Форма1: REF R-V57, REF H-1551-1-2; Форма 2: REF R-V57-100-F(RG,iQ,Dt), REF H-1552-1 / VER 25.03.21 / стр. 13 из 27 программу, назначить ее использование, нажав кнопку *Run with selected plate setup*.

 Поместить предварительно подготовленные пробирки в модуль в соответствии с заданной схемой.

**ВНИМАНИЕ!** Необходимо следить за тем, чтобы на стенках микропробирок не оставалось капель, так как падение капли в процессе амплификации может привести к сбою сигнала и усложнить анализ результатов. Не переворачивать стрипы/плашку при установке в прибор.

- Для прибора iCycler iQ5 перед запуском выполнения программы следует проверить правильность выбранного протокола (Selected Protocol) и схемы планшета (Selected Plate Setup). Для запуска нажать кнопку Run. Выбрать для измерения факторов лунок вариант Collect Well Factors from Experimental Plate. Нажать кнопку Begin Run, дать название эксперименту (в этом файле будут автоматически сохранены результаты данного эксперимента) и нажать OK.
- Для прибора iCycler iQ перед запуском выполнения программы в окне *Run Prep* следует проверить правильность выбранного имени протокола и схемы планшета. Выбрать для измерения факторов лунок вариант *Experimental Plate* в меню *Select well factor source*. Задать объем реакционной смеси в окне *Sample Volume* 25 мкл. Для запуска нажать кнопку *Begin Run*, дать название эксперименту (в этом файле будут автоматически сохранены результаты данного эксперимента) и нажать *OK*.

После окончания программы приступить к анализу результатов.

#### Обработка и анализ данных

Результаты анализируются на основании наличия (или отсутствия) значения порогового цикла *Ct* в соответствующей графе в таблице результатов. При этом кривая флуоресценции данной пробы должна иметь выраженную S-образную форму на участке характерного экспоненциального подъема флуоресценции и однократно пересекать пороговую линию.

**ВНИМАНИЕ!** Анализ данных для каждой ПЦР-смеси-1 следует проводить индивидуально, выделив область пробирок, относящихся к данной ПЦР-смеси-1.

#### Обработка данных

Для прибора iCycler iQ5 выбрать нужный файл с данными анализа (в окне Data File модуля Workshop) и нажать кнопку Analyze. Выбрать в окне модуля данные по соотвествующему каналу. При этом должен быть выбран режим анализа

> Вариант FRT Форма1: REF R-V57, REF H-1551-1-2; Форма 2: REF R-V57-100-F(RG,iQ,Dt), REF H-1552-1 / VER 25.03.21 / стр. 14 из 27

данных *PCR Base Line Subtracted Curve Fit* (выбирается по умолчанию). Чтобы установить уровень пороговой линии нужно перетащить ее курсором при нажатой левой кнопке мыши. Поочередно для каналов FAM, JOE/HEX и ROX установить уровень пороговой линии (левой кнопкой мыши) на уровне 10–20 % от максимального уровня флуоресценции образцов ПКО в последнем цикле амплификации. При этом кривая флуоресценции ПКО должна пересекать пороговую линию на участке характерного экспоненциального подъема флуоресценции, переходящего в линейный подъем. Чтобы вывести на экран таблицу результатов, нажать кнопку *Results*.

Для прибора iCycler iQ в модуле Lybrary активировать окно View Post-Run Data. В окне **Data Files** выбрать нужный файл с данными анализа и нажать кнопку Analyse Data. В опции PCR Quantification в меню Select a Reporter выбрать значок соответствующего канала. При этом должен быть выбран режим анализа данных PCR Base Line Subtracted Curve Fit (выбирается по умолчанию). В меню Treshold Cycle Calculation выбрать режим ручной установки пороговой линии и автоматический расчет базовой линии. Для этого в подменю Baseline Cycles выбрать Auto Calculated, а в подменю Threshold Position выбрать User Defined. Чтобы установить уровень пороговой линии нужно перетащить ее курсором при нажатой левой кнопке мыши. Поочередно для каналов FAM, JOE/HEX и ROX установить уровень пороговой линии (левой кнопкой мыши) на уровне 10-20 % от максимального уровня флуоресценции образцов ПКО в последнем цикле амплификации. При этом кривая флуоресценции ПКО должна пересекать пороговую линию на участке характерного экспоненциального подъема флуоресценции, переходящего в линейный подъем. Нажать на клавишу Recalculate Threshold Cycles. В таблице результатов появятся значения Ct.

#### Интерпретация результатов в контрольных образцах

Результаты исследования считаются достоверными только в случае получения правильных результатов исследования отрицательного и положительного контролей амплификации и экстракции НК (см. табл. 6). Результаты по положительным и отрицательным контрольным образцам не должны превышать значений пороговых циклов, указанных в табл. 6 для приборов iCycler iQ и iQ5 (Bio-Rad, CША).

Поочередно для каналов FAM, JOE/HEX и ROX установить уровень пороговой линии (левой кнопкой мыши) на уровне 10–20 % от максимального уровня флуоресценции образцов ПКО в последнем цикле амплификации. При этом кривая флуоресценции ПКО должна пересекать пороговую линию на участке характерного **Вариант FRT Форма1: REF** R-V57, **REF** H-1551-1-2;

экспоненциального подъема флуоресценции, переходящего в линейный подъем.

Таблица 6

|                                    |                     | Сигнал по каналу   |                    |                    |
|------------------------------------|---------------------|--------------------|--------------------|--------------------|
|                                    |                     | FAM                | JOE/HEX            | ROX                |
| Контроль                           | Контролируемыи этап | Пороговое          | Пороговое          | Пороговое          |
|                                    | ПЦР-исследования    | значение для       | значение для       | значение для       |
|                                    |                     | детекции           | детекции           | детекции           |
|                                    |                     | BKO STI-rec        | возбудителя        | возбудителя        |
|                                    | Для все             | х ПЦР-смесей-1-FL  |                    |                    |
| К-                                 | ПЦР                 | отсутствует        | отсутствует        | отсутствует        |
| ОК                                 | Экстракция РНК/ДНК  | < 31               | отсутствует        | отсутствует        |
| BK+                                | ПЦР                 | < 25               | <u>отсутствует</u> | <u>отсутствует</u> |
| Для соответствующей ПЦР-смеси-1-FL |                     |                    |                    |                    |
| K+ hRSv- hMpv                      | ПЦР                 | <u>отсутствует</u> | < 25               | < 25               |
| K+ hAdv-hBov                       | ПЦР                 | <u>отсутствует</u> | < 24               | < 24               |
| K+ <b>hRv</b>                      | ПЦР                 | <u>отсутствует</u> | -                  | < 24               |
| K+ <b>hPiv1/3</b>                  | ПЦР                 | <u>отсутствует</u> | < 26               | < 26               |
| K+ <b>hPiv2/4</b>                  | ПЦР                 | отсутствует        | < 26               | < 26               |
| K+ hCov                            | ПЦР                 | отсутствует        | < 22               | < 22               |

#### Результаты анализа контрольных образцов для приборов iCycler iQ и iQ5 (Bio-Rad, США)

#### Интерпретация результатов в исследуемых клинических образцах

- 1. Образец считается положительным, если в таблице результатов по каналу JOE/HEX или/и ROX для него определено значение порогового цикла *Ct*, не превышающее указанное (граничное) значение (см. табл. 7).
- 2. Образец считается отрицательным, если в таблице результатов по каналам JOE/HEX или/и ROX для него не определено значение порогового цикла *Ct* (кривая флуоресценции не пересекает пороговую линию), а по каналу FAM для него определено значение порогового цикла *Ct*, не превышающее указанное (граничное) значение во вкладыше к комплекту реагентов для приборов iQ iCycler и iQ5 (Bio-Rad, CШA) (см. табл. 7).
- 3. Образец считается невалидным, если для данной пробы не определено (отсутствует) значение порогового цикла *Ct* по всем каналам детекции возбудителей ОРВИ, и по каналу для **FAM** значение *Ct* также отсутствует или превышает указанное граничное значение. В этом случае требуется повторно провести ПЦР-исследование соответствующего клинического образца с этапа экстракции РНК/ДНК.
- 4. Образец считается сомнительным, если в таблице результатов по каналам JOE/HEX или/и ROX для него определено значение порогового цикла *Ct*, превышающее указанное (граничное) значение (см. табл. 7). Образцы, для Вариант FRT Форма1: REF R-V57, REF H-1551-1-2;

. .

которых получен подобный результат, требуют повторного проведения анализа, начиная с этапа экстракции из исследуемого материала. В случае повторения аналогичного результата образцы считать положительными. При получении отрицательного результата по этому образцу результат считается сомнительным. Таблица 7

| интерпретация результатов в исследуемых ооразцах для приооров |                                 |  |
|---------------------------------------------------------------|---------------------------------|--|
|                                                               | iQ iCycler и iQ5 (Bio-Rad, США) |  |
|                                                               |                                 |  |

|                | Сиг             | нал по каналу (пороговые | е циклы)                |
|----------------|-----------------|--------------------------|-------------------------|
| ППР-смесь-1-FI | FAM             | JOE/HEX                  | ROX                     |
|                | Детекция<br>ВКО | Детекция<br>возбудителя  | Детекция<br>возбудителя |
| hRSv-hMpv      | BK<31           | <b>hRSv</b> < 31         | <b>hMpv</b> < 31        |
| hAdv-hBov      | BK<31           | <b>hBov</b> < 29         | <b>hAdv</b> < 30        |
| hRv            | BK<31           | Ξ                        | <b>hRv</b> < 30         |
| hPiv 1/3       | BK<31           | <b>hPiv3</b> < 32        | <b>hPiv1 &lt;</b> 30    |
| hPiv 2/4       | BK<31           | <b>hPiv2</b> < 30        | <b>hPiv4</b> < 30       |
| hCov           | BK<31           | <b>NL-63, 229E</b> < 32  | <b>HKU-1, OC43</b> < 30 |

#### Возможные ошибки

- Образцы (кроме К-), для которых получен отрицательный результат по всем каналам, требуют повторного проведения ПЦР и детекции. В случае если данный результат получен повторно, требуется повторить анализ образца, начиная с этапа экстракции. Для образца К- отрицательный результат по всем каналам является нормой.
- Если для К+ значение порогового цикла по соответствующему каналу отсутствует или превышает граничное значение порогового цикла, необходимо повторить амплификацию для всех отрицательных клинических образцов.
- Если для ОК и/или К- по каналу детекции возбудителя определено значение порогового цикла Сt, необходимо повторить исследование для всех образцов, в которых обнаружена РНК/ДНК данного возбудителя, начиная с этапа экстракции, чтобы исключить следствие возможной контаминации.

### ПРОВЕДЕНИЕ АМПЛИФИКАЦИИ И АНАЛИЗ РЕЗУЛЬТАТОВ ПРИ ПОМОЩИ ПРИБОРА «ДТ-96» (ООО «НПО ДНК-Технология», Россия)

Провести этапы пробоподготовки и приготовления реакционных смесей согласно инструкции к набору реагентов. Для проведения амплификации рекомендуется использование тонкостенных пробирок для ПЦР объемом 0,2 мл с выпуклой или плоской оптически прозрачной крышкой или пробирок объемом 0,2 мл в стрипах по 8 шт. с прозрачными крышками (например, Axygen, США) (детекция через крышку пробирки).

#### Программирование амплификатора

Программирование амплификатора осуществлять согласно инструкции изготовителя прибора.

- 1. Включить прибор и запустить программу «ДТ-96 v.7.3».
- 2. В стартовом окне необходимо выбрать существующего оператора или добавить нового оператора и выбрать режим Работа с прибором.
- 3. В диалоговом окне Список приборов выбрать необходимый прибор и нажать кнопку Подключить.
- 4. В меню Тест выбрать команду Создать новый тест, ввести название нового теста и нажать кнопку ОК. В появившемся окне Тест задать следующие параметры:
  - Тип Качественный
  - Метод Пороговый (Ct)
  - Пробирки отметить галочкой Образец
  - Контроли нет
  - Объем рабочей смеси в пробирке 25 мкл
  - Флуорофоры: Fam BKO STI-rec; Hex специфика; Rox специфика.
- 5. Задать программу амплификации с применением команды Создать новую программу/редактировать программу (см. табл. 8 а,б).

Таблица 8а

#### Программа амплификации для «ПЦР-комплекта» вариант FRT

| Этап | Температура, °С | Продолжитель-<br>ность этапа | Измерение<br>флуоресценции | Количество<br>циклов |
|------|-----------------|------------------------------|----------------------------|----------------------|
| 1    | 95              | 5 мин                        | -                          | 1                    |
|      | 95              | 10 c                         | -                          |                      |
| 2    | 54              | 25 c                         | -                          | 10                   |
|      | 72              | 25 c                         | -                          |                      |
|      | 95              | 10 c                         | -                          |                      |
| 3    | 54              | 25 c                         | Fam, Hex, Rox              | 35                   |
|      | 72              | 25 c                         | _                          | ]                    |

Вариант FRT Форма1: REF R-V57, REF H-1551-1-2;

Форма 2: REF R-V57-100-F(RG,iQ,Dt), REF H-1552-1 / VER 25.03.21 / стр. 18 из 27

#### Таблица 8б

| Программа амплификации для «ПЦР-комплекта» вариант |
|----------------------------------------------------|
|----------------------------------------------------|

| Этап | Температура, °С | Продолжитель-<br>ность этапа | Измерение<br>флуоресценции | Количество<br>циклов |
|------|-----------------|------------------------------|----------------------------|----------------------|
| 1    | 95              | 15 мин                       | -                          | 1                    |
|      | 95              | 10 c                         | -                          |                      |
| 2    | 54              | 25 c                         | -                          | 10                   |
|      | 72              | 25 c                         | -                          |                      |
|      | 95              | 10 c                         | -                          |                      |
| 3    | 54              | 25 c                         | Fam, Hex, Rox              | 35                   |
|      | 72              | 25 c                         | _                          |                      |

6. Нажать кнопку **Добавить тест** и в появившемся окне выбрать соответствующее название теста, указать количество образцов и нажать **ОК**.

- Присвоить имена образцам в графе Идентификатор таблицы Протокол проведения ПЦР. Указать расположение пробирок в рабочем блоке прибора в окне Свободное заполнение. Нажать кнопку Применить.
- 8. Указать Объем рабочей смеси 25 мкл и нажать кнопку Запуск программы.
- Выбрать закладку Запуск программы амплификации, проверить параметры теста. Нажать кнопку Открыть блок и установить пробирки в строгом соответствии с указанным расположением пробирок в рабочем блоке прибора.

**ВНИМАНИЕ!** Необходимо следить за тем, чтобы на стенках микропробирок не оставалось капель, так как падение капли в процессе амплификации может привести к сбою сигнала и усложнить анализ результатов. Не переворачивать стрипы/плашку при установке в прибор.

10.Последовательно нажать кнопки **Закрыть блок** и **Запуск программы**. Сохранить эксперимент.

#### Обработка и анализ данных

#### Обработка данных

- 1. Перейти в режим Просмотр архива и открыть сохраненный файл данных.
- 2. Указать в выпадающем списке Тип анализа: Сt (Ср) для всех каналов.
- 3. Указать в выпадающем списке *Метод*: Пороговый Ct.
- Отключить *Фитирование (сглаживание) данных* при помощи кнопки *Ф* (отжать кнопку).
- Нажать кнопку Изменить параметры анализа. В открывшейся вкладке установить Критерий положительного результата ПЦР – 60 %, Критерии достоверности результата: нижняя граница/порог положительного результата – 5 %, верхняя граница/порог нормализации данных – 10 %.

Вариант FRT Форма1: REF R-V57, REF H-1551-1-2; Форма 2: REF R-V57-100-F(RG,iQ,Dt), REF H-1552-1 / VER 25.03.21 / стр. 19 из 27 Опцию **Нормализация данных** не использовать (галочка в соответствующем окне должна отсутствовать). Нажать кнопку **Применить**.

6. Поочередно для каналов Fam, Hex и Rox установить уровень пороговой линии (левой кнопкой мыши) на 10-20 % от максимального уровня флуоресценции образцов ПКО последнем цикле амплификации. При в этом кривая флуоресценции ПКО должна пересекать пороговую линию на участке характерного экспоненциального подъема флуоресценции, переходящего в линейный подъем.

Нажать кнопку *Отиет*. Нажать кнопку *Сохранить отиет как...* (рекомендуется сохранять отчет в папку «Мои документы»), выбрать формат **«\*MS Word/Acrobat Reader/JPEG/HTML»**, выбрать папку для сохранения, присвоить имя файлу и нажать кнопку *Сохранить*.

#### Интерпретация результатов в контрольных образцах

Результаты исследования считаются достоверными только в случае получения правильных результатов исследования отрицательного и положительного контролей амплификации и экстракции РНК/ДНК (см. табл. 9). Результаты по положительным и отрицательным контрольным образцам не должны превышать значений пороговых циклов, указанных в табл. 9 для прибора **«ДТ-96» («ДНК-Технология», Россия)**.

Таблица 9

|                     |                | Сигнал по каналу   |                    |                    |  |
|---------------------|----------------|--------------------|--------------------|--------------------|--|
|                     | Контролируемый | Fam                | Hex                | Rox                |  |
| Контроль            | этап ПЦР-      | Пороговое          | Пороговое          | Пороговое          |  |
|                     | исследования   | значение для       | значение для       | значение для       |  |
|                     |                | детекции           | детекции           | детекции           |  |
|                     |                | ВКО                | возбудителя        | возбудителя        |  |
|                     | Для всех       | с ПЦР-смесей-1-FL  |                    |                    |  |
| К-                  | ПЦР            | <u>отсутствует</u> | <u>отсутствует</u> | <u>отсутствует</u> |  |
| ОК                  | Экстракция НК  | < 30               | <u>отсутствует</u> | <u>отсутствует</u> |  |
| ВК+                 | ПЦР            | < 23               | <u>отсутствует</u> | <u>отсутствует</u> |  |
|                     | Для соответст  | вующей ПЦР-смес    | и-1-FL             |                    |  |
| K+ hRSv-hMpv        | ПЦР            | <u>отсутствует</u> | < 24               | < 25               |  |
| K+ <b>hAdv-hBov</b> | ПЦР            | <u>отсутствует</u> | < 21               | < 24               |  |
| K+ <b>hRv</b>       | ПЦР            | <u>отсутствует</u> | -                  | < 22               |  |
| K+ <b>hPiv1/3</b>   | ПЦР            | <u>отсутствует</u> | < 26               | < 24               |  |
| K+ <b>hPiv2/4</b>   | ПЦР            | <u>отсутствует</u> | < 26               | < 24               |  |
| K+ <b>hCov</b>      | ПЦР            | <u>отсутствует</u> | < 23               | < 21               |  |

# Результаты анализа контрольных образцов для прибора «ДТ-96» («ДНК-Технология», Россия)

Вариант FRT Форма1: REF R-V57, REF H-1551-1-2; Форма 2: REF R-V57-100-F(RG,iQ,Dt), REF H-1552-1 / VER 25.03.21 / стр. 20 из 27

#### Интерпретация результатов в исследуемых клинических образцах

- Образец считается положительным, если в таблице результатов по каналу Нех или/и Rox для него определено значение порогового цикла *Ct*, не превышающее указанное (граничное) значение (см. табл. 10).
- 2. Образец считается отрицательным, если в таблице результатов по каналу Нех или/и Rox для него не определено значение порогового цикла *Ct* (кривая флуоресценции не пересекает пороговую линию), а по каналу Fam для него определено значение порогового цикла *Ct*, не превышающее указанное (граничное) значение во вкладыше к комплекту реагентов для прибора «ДТ-96» («ДНК-технология», Россия) (см. табл. 10).
- 3. Образец считается невалидным, если для данной пробы не определено (отсутствует) значение порогового цикла *Ct* по всем каналам детекции возбудителей ОРВИ, и по каналу для **Fam** значение *Ct* также отсутствует или превышает указанное граничное значение. В этом случае требуется повторно провести ПЦР-исследование соответствующего клинического образца с этапа экстракции РНК/ДНК.
- 4. Образец считается сомнительным, если в таблице результатов по каналу Нех или/и Rox для него определено значение порогового цикла *Ct*, превышающее указанное (граничное) значение (см. табл. 10). Образцы, для которых получен подобный результат, требуют повторного проведения анализа, начиная с этапа экстракции из исследуемого материала. В случае повторения аналогичного результата образцы считать положительными. При получении отрицательного результата по этому образцу результат считается сомнительным.

Таблица 10

| ("д-т. технетегии", тесени) |                                    |                         |                         |  |
|-----------------------------|------------------------------------|-------------------------|-------------------------|--|
|                             | Сигнал по каналу (пороговые циклы) |                         |                         |  |
| ПЦР-смесь-1-FL              | Fam                                | Hex                     | Rox                     |  |
|                             | Детекция                           | Детекция                | Детекция                |  |
|                             | BKO STI-rec                        | возбудителя             | возбудителя             |  |
| hRSv-hMpv                   | < 30                               | hRSv < 30               | <b>hMpv</b> < 30        |  |
| hAdv-hBov                   | < 30                               | hBov < 30               | <b>hAdv</b> < 30        |  |
| hRv                         | < 30                               | _                       | <b>hRv</b> < 28         |  |
| hPiv 1/3                    | < 30                               | <b>hPiv3</b> < 31       | <b>hPiv1</b> < 28       |  |
| hPiv 2/4                    | < 30                               | <b>hPiv2</b> < 30       | <b>hPiv4</b> < 28       |  |
| hCov                        | < 30                               | <i>NL-63, 229E</i> < 31 | <i>HKU-1, OC43</i> < 31 |  |

# Интерпретация результатов в исследуемых образцах для прибора «ДТ-96» («ДНК-Технология», Россия)

#### Возможные ошибки

- Образцы (кроме К-), для которых получен отрицательный результат по всем каналам, требуют повторного проведения ПЦР и детекции. В случае если данный результат получен повторно, требуется повторить анализ образца, начиная с этапа экстракции. Для образца К- отрицательный результат по всем каналам является нормой.
- Если для К+ значение порогового цикла по соответствующему каналу отсутствует или превышает граничное значение порогового цикла, необходимо повторить амплификацию для всех отрицательных клинических образцов.
- Если для ОК и/или К- по каналу детекции возбудителя определено значение порогового цикла Сt, необходимо повторить исследование для всех образцов, в которых обнаружена РНК/ДНК данного возбудителя, начиная с этапа экстракции, чтобы исключить следствие возможной контаминации.

### ПРОВЕДЕНИЕ АМПЛИФИКАЦИИ И АНАЛИЗ РЕЗУЛЬТАТОВ ПРИ ПОМОЩИ ПРИБОРА CFX96 (Bio-Rad Laboratories, Inc. (Био-Рад Лабораториз, Инк.), США)

Провести этапы пробоподготовки и приготовления реакционных смесей согласно инструкции к набору реагентов. Для проведения амплификации рекомендуется использование тонкостенных пробирок для ПЦР объемом 0,2 мл с выпуклой или плоской оптически прозрачной крышкой или пробирок объемом 0,2 мл в стрипах по 8 шт. с прозрачными крышками (например, Axygen, CША) (детекция через крышку пробирки).

#### Программирование амплификатора:

- 1. Включить прибор и запустить программу Bio-Rad CFX Manager.
- 2. Запрограммировать прибор согласно инструкции изготовителя прибора.

#### Создание шаблона для проведения теста

- В стартовом окне Startup Wizard необходимо выбрать позицию Create a new Run/Experiment (или в меню File выбрать New и далее Run.../Experiment...). Нажать OK.
- 2. В окне *Run Setup* выбрать вкладку *Protocol* и нажать кнопку *Create new...*. В появившемся окне *Protocol Editor New* задать параметры амплификации (время, температуру циклирования, количество циклов и указать шаг считывания флуоресцентного сигнала см. табл. 11а, 11б). Задать объем реакционной смеси *Sample Volume 25 мкл.*

Таблица 11а

| Этап | Температура, °C | Продолжитель-<br>ность этапа | Измерение<br>флуоресценции | Количество<br>циклов |
|------|-----------------|------------------------------|----------------------------|----------------------|
| 1    | 95              | 5 мин                        | —                          | 1                    |
|      | 95              | 10 c                         | -                          |                      |
| 2    | 54              | 25 c                         | -                          | 10                   |
|      | 72              | 25 c                         | -                          |                      |
|      | 95              | 10 c                         | -                          |                      |
| 3    | 54              | 25 c                         | FAM, HEX, ROX              | 35                   |
|      | 72              | 25 c                         | _                          |                      |

#### Программа амплификации для «ПЦР-комплекта» вариант FRT

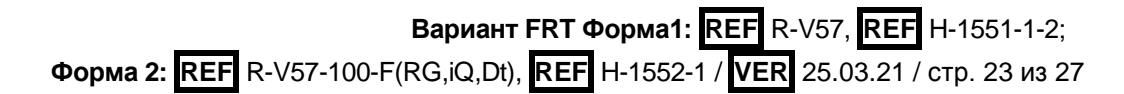

#### Таблица 11б

| Этап | Температура, °C | Продолжитель-<br>ность этапа | Измерение<br>флуоресценции | Количество<br>циклов |
|------|-----------------|------------------------------|----------------------------|----------------------|
| 1    | 95              | 15 мин                       | —                          | 1                    |
|      | 95              | 10 c                         | —                          |                      |
| 2    | 54              | 25 c                         | -                          | 10                   |
|      | 72              | 25 c                         | —                          |                      |
|      | 95              | 10 c                         | _                          |                      |
| 3    | 54              | 25 c                         | FAM, HEX, ROX              | 35                   |
|      | 72              | 25 c                         | _                          |                      |

Программа амплификации для «ПЦР-комплекта» вариант FRT 100 F

ВНИМАНИЕ! Для каждого шага этапов циклирования, нажав на кнопку *Step Options*, задать скорость нагревания/охлаждения *Ramp Rate* 2,5 °C/sec.

- 3. Сохранить протокол, выбрав *File* и далее *Save As* в окне *Protocol Editor New*, задать имя файла. При последующих постановках можно выбрать файл с этой программой во вкладке *Protocol*, нажав на кнопку *Select Existing...*. Выбрав или отредактировав нужную программу, назначить ее использование, нажав кнопку *OK* в нижней части окна.
- 4. Задать схему планшета. Во вкладке *Plate* нажать кнопку *Create new....* В появившемся окне *Plate Editor New* задать расположение пробирок в модуле. Нажав кнопку *Select Fluorophores*, выбрать галочками в колонке *Selected* флуорофоры: *FAM, HEX, ROX* и нажать *OK*. В меню *Sample type* выбрать *Unknown* для всех образцов. Затем задать галочками в колонке *Load* (в правой части окна) измерение флуоресцентного сигнала для всех образцов по необходимым каналам. В окне *Sample name* задать название образцов, при этом параметр *Load* должен быть отмечен галочкой.
- 5. Сохранить схему планшета: выбрать *File* и далее *Save As* в окне *Plate Editor New*, ввести имя файла, нажать *Сохранить*.
- Выбрать вкладку Start Run. Открыть крышку прибора, нажав кнопку Open Lid. Поместить реакционные пробирки в ячейки амплификатора в соответствии с предварительно запрограммированной схемой планшета. Закрыть крышку прибора, нажав кнопку Close Lid.

ВНИМАНИЕ! Следите за тем, чтобы на стенках пробирок не оставалось капель, так как падение капли в процессе амплификации может привести к сбою сигнала и усложнить анализ результатов. Не переворачивайте пробирки (стрипы) при установке в прибор.

7. Запустить выполнение выбранной программы с заданной схемой планшета,

Вариант FRT Форма1: REF R-V57, REF H-1551-1-2; Форма 2: REF R-V57-100-F(RG,iQ,Dt), REF H-1552-1 / VER 25.03.21 / стр. 24 из 27 нажав на кнопку *Start Run*, выбрать директорию для сохранения файла постановки, ввести имя файла, нажать *Сохранить*.

#### Использование готового шаблона для проведения теста

При последующих постановках для запуска прибора можно использовать ранее заданные параметры для проведения теста и ранее заданную схему планшета. Для этого:

- в окне *Run Setup* во вкладке *Protocol* нажать кнопку *Select Existing...,* в окне
   *Select Protocol* выбрать необходимый файл с программой амплификации,
   нажать кнопку *Открыть*;
- в окне *Run Setup* перейти во вкладку *Plate*, нажать кнопку *Select Existing...,* в окне *Select Plate* выбрать необходимый файл со схемой планшета, нажать кнопку *Открыть*. Отредактировать схему можно, нажав на кнопку *Edit selected*.

#### Анализ результатов:

Полученные результаты анализируются с помощью программного обеспечения прибора CFX96. Результаты интерпретируются на основании наличия (или отсутствия) пересечения кривой флуоресценции **S**-образной (сигмообразной) формы с установленной на соответствующем уровне пороговой линией, что определяет наличие (или отсутствие) значения порогового цикла *Ct* в соответствующей графе таблицы результатов.

- 1. Запустить программу, открыть сохраненный файл с данными анализа. Для этого выбрать в меню *File*, затем *Open* и *Data file* и выбрать необходимый файл.
- В окне Data Analysis во вкладке Quantification представлены кривые флуоресценции, расположение пробирок в планшете и таблица со значениями пороговых циклов.

Поочередно для каждого канала FAM, HEX и ROX установить уровень пороговой линии (перетащить ее курсором при нажатой левой кнопке мыши) на уровне 10-20 % от максимального уровня флуоресценции образцов ПКО в последнем цикле амплификации. При этом кривая флуоресценции ПКО должна пересекать пороговую линию на участке характерного экспоненциального подъема флуоресценции, переходящего в линейный подъем.

Результат ПЦР-исследования считается достоверным, если получены правильные результаты для отрицательного и положительного контролей амплификации и отрицательного контроля экстракции ДНК в соответствии с таблицей оценки результатов контрольных образцов (см. табл. 12).

Для формирования отчета о постановке необходимо выбрать на панели инструментов *Tools*, далее *Reports* и сохранить сформированный документ.

Таблица 12

#### Результаты анализа контрольных образцов для прибора CFX96 (Bio-Rad, США)

|                       |                       | Сигнал по каналу   |                    |                    |  |
|-----------------------|-----------------------|--------------------|--------------------|--------------------|--|
|                       | Контропируемый        | FAM                | HEX                | ROX                |  |
| Контроль              | этап ПЦР-             | Пороговое          | Пороговое          | Пороговое          |  |
|                       | исследования          | значение для       | значение для       | значение для       |  |
|                       |                       | детекции           | детекции           | детекции           |  |
|                       |                       | BKO STI-rec        | возбудителя        | возбудителя        |  |
|                       | Для вс                | ех ПЦР-смесей-1-FL | -                  |                    |  |
| К-                    | ПЦР                   | <u>отсутствует</u> | <u>отсутствует</u> | <u>отсутствует</u> |  |
| ОК                    | Экстракция<br>РНК/ДНК | < 31               | <u>отсутствует</u> | отсутствует        |  |
| BK+                   | ПЦР                   | < 25               | <u>отсутствует</u> | <u>отсутствует</u> |  |
|                       | Для соответс          | твующей ПЦР-смес   | си-1-FL            |                    |  |
| K+ h <b>RSv- hMpv</b> | ПЦР                   | <u>отсутствует</u> | < 25               | < 25               |  |
| K+ <b>hAdv-hBov</b>   | ПЦР                   | <u>отсутствует</u> | < 24               | < 24               |  |
| K+ <b>hRv</b>         | ПЦР                   | <u>отсутствует</u> | -                  | < 24               |  |
| K+ <b>hPiv1/3</b>     | ПЦР                   | отсутствует        | < 26               | < 26               |  |
| K+ <b>hPiv2/4</b>     | ПЦР                   | отсутствует        | < 26               | < 26               |  |
| K+ <b>hCov</b>        | ПЦР                   | отсутствует        | < 22               | < 22               |  |

#### Интерпретация результатов в исследуемых клинических образцах

- Образец считается положительным, если в таблице результатов по каналам НЕХ или/и ROX для него определено значение порогового цикла «Ct», не превышающее указанное (граничное) значение (см. табл. 13).
- Образец считается отрицательным, если в таблице результатов по каналам НЕХ или/и ROX для него не определено значение порогового цикла *Ct* (кривая флуоресценции не пересекает пороговую линию), а по каналу FAM для него определено значение порогового цикла *Ct*, не превышающее указанное (граничное) значение (см. табл. 13).
- 3. Образец считается невалидным, если для данной пробы не определено (отсутствует) значение порогового цикла *Ct* по всем каналам детекции возбудителей ОРВИ, и по каналу для **FAM** значение *Ct* также отсутствует или превышает указанное граничное значение. В этом случае требуется повторно провести ПЦР-исследование соответствующего клинического образца с этапа экстракции РНК/ДНК.
- Образец считается сомнительным, если в таблице результатов по каналам НЕХ или/и ROX для него определено значение порогового цикла *Ct*, превышающее указанное (граничное) значение (см. табл. 13). Образцы, для

### Вариант FRT Форма1: REF R-V57, REF H-1551-1-2; Форма 2: REF R-V57-100-F(RG,iQ,Dt), REF H-1552-1 / VER 25.03.21 / стр. 26 из 27

которых получен подобный результат, требуют повторного проведения анализа, начиная с этапа экстракции из исследуемого материала. В случае повторения аналогичного результата образцы считать положительными. При получении отрицательного результата по этому образцу результат считается сомнительным.

Таблица 13

#### Интерпретация результатов в исследуемых образцах для прибора CFX96 (Bio-Rad, США)

|           | Сигнал по каналу (пороговые циклы) |                         |                         |  |
|-----------|------------------------------------|-------------------------|-------------------------|--|
|           | FAM                                | HEX                     | ROX                     |  |
|           | Детекция                           | Детекция                | Детекция                |  |
|           | ВКО                                | возбудителя             | возбудителя             |  |
| hRSv-hMpv | BK<31                              | <b>hRSv</b> < 31        | <b>hMpv</b> < 31        |  |
| hAdv-hBov | BK<31                              | <b>hBov</b> < 29        | <b>hAdv</b> < 30        |  |
| hRv       | BK<31                              | =                       | <b>hRv</b> < 30         |  |
| hPiv 1/3  | BK<31                              | <b>hPiv3</b> < 32       | <b>hPiv1 &lt;</b> 30    |  |
| hPiv 2/4  | BK<31                              | <b>hPiv2</b> < 30       | <b>hPiv4</b> < 30       |  |
| hCov      | BK<31                              | <b>NL-63, 229E</b> < 32 | <b>HKU-1, OC43</b> < 30 |  |

#### Возможные ошибки

- Образцы (кроме К-), для которых получен отрицательный результат по всем каналам, требуют повторного проведения ПЦР и детекции. В случае если данный результат получен повторно, требуется повторить анализ образца, начиная с этапа экстракции. Для образца К- отрицательный результат по всем каналам является нормой.
- Если для К+ значение порогового цикла по соответствующему каналу отсутствует или превышает граничное значение порогового цикла, необходимо повторить амплификацию для всех отрицательных клинических образцов.

Если для ОК и/или К- по каналу детекции возбудителя определено значение порогового цикла Сt, необходимо повторить исследование для всех образцов, в которых обнаружена РНК/ДНК данного возбудителя, начиная с этапа экстракции, чтобы исключить следствие возможной контаминации.